### ПРИСВОЕНИЕ КВАЛИФИКАЦИОННЫХ КАТЕГОРИЙ СПОРТИВНЫХ СУДЕЙ

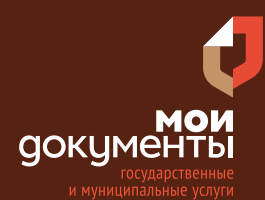

Сроки оказания услуги: 10 рабочих дней

## Введите в адресной строке браузера www.gosuslugi.ru

| Яндекс  | www. gosuslugi.ru                                | Поиск |
|---------|--------------------------------------------------|-------|
| Mesta 1 | www.gosuslugi.ru есиа                            |       |
| all the | www.gosuslugi.ru епгу                            |       |
| 2       | www.gosuslugi.ru                                 |       |
| 3       | www gosuslugi ru вход                            |       |
| R       | www gosuslugi ru вход в личный кабинет госуслуги |       |
|         | www gosuslugi ru личный кабинет                  |       |

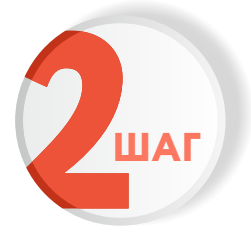

ШАГ

### Выполните авторизацию на сайте с помощью учетной записи ЕСИА

(Единая система идентификации и аутентификации)

| гос                           | услуги                                         |
|-------------------------------|------------------------------------------------|
| 1. ЛОГИН — н<br>адрес электро | омер мобильного телефона,<br>нной почты, СНИЛС |
| 2. ПАРОЛЬ - к                 | оторый Вы придумали сами                       |
| Зосстановить                  | 3. Нажмите ВОЙТИ                               |
|                               | Войти                                          |
| Войти с э.                    | лектронной подписью                            |
| He                            | удаётся войти?                                 |
|                               |                                                |

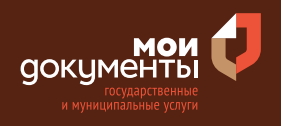

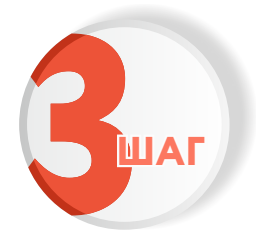

### На главной странице сайта в поисковой строке наберите «Присвоение квалификационных»

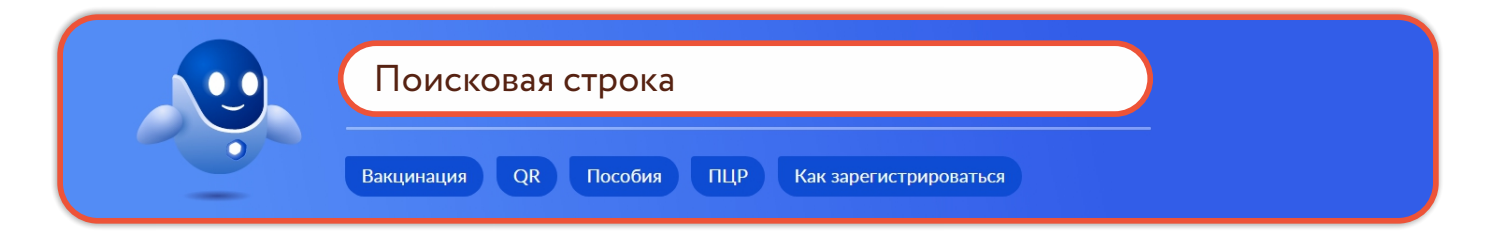

Появится строка с услугой «Присвоение квалификационных категорий спортивных судей». Нажмите на данную строку.

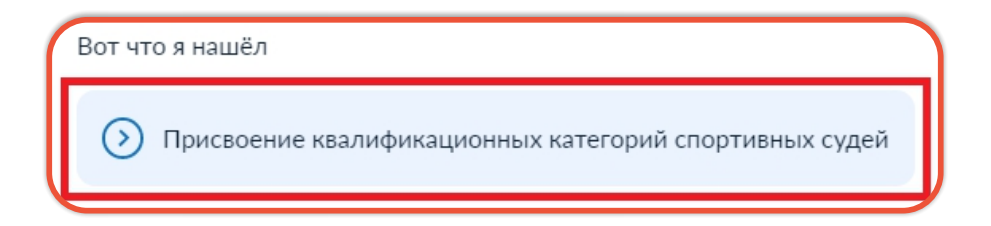

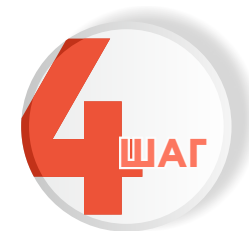

Ознакомьтесь с условиями подачи заявления и нажмите «Начать»

### Присвоение квалификационных категорий спортивных судей

Спортивным судьям в каждом виде спорта устанавливаются квалификационные требования, в соответствии с которыми могут быть присвоены квалификационные категории.

Срок услуги 10 рабочих дней.

**Результатом услуги** является решение о присвоении квалификационной категории спортивного судьи в электронном виде.

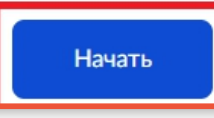

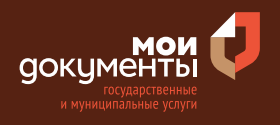

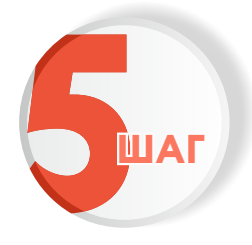

Проверьте актуальность и правильность Ваших персональных данных. Если сведения указаны корректно, то нажмите кнопку «Верно»

| Tragement Norman                        | fogue mos   |             |               |             |
|-----------------------------------------|-------------|-------------|---------------|-------------|
| Дата рождения                           |             |             |               |             |
| Паспорт граждани                        | іна РФ      |             |               |             |
| Серия и номер                           |             |             |               |             |
| THE PROPERTY                            |             |             |               |             |
| Дата выдачи                             |             |             |               |             |
| Кем выдан                               |             |             |               |             |
| Digginose HBMC, Paul<br>Ingenge Kapines | on is Topon | and directs | r Derefiguere | or palities |
| Код подразделения                       |             |             |               |             |
| 030041                                  |             |             |               |             |
| Изменить                                |             |             |               |             |
| <u></u>                                 |             |             |               |             |

Если персональные данные указаны неправильно, то нажмите «Изменить».

| Сведения о заявителе  |
|-----------------------|
|                       |
| Дата рождения         |
| Паспорт гражданина РФ |
| Серия и номер         |
| Дата выдачи           |
| Кем выдан             |
| Код подразделения     |
|                       |
| 🖉 Изменить            |
| Верно                 |

Затем исправьте неправильно указанные данные и нажмите «Сохранить»

|                            | E l      |  |
|----------------------------|----------|--|
|                            |          |  |
| Место рождения             |          |  |
|                            |          |  |
| В точности как указано в г | паспорте |  |
| Пол                        |          |  |
| О Мужской 🔘 🔅              | Женский  |  |
| Серия и номер              |          |  |
|                            |          |  |
|                            |          |  |
| Выдан                      |          |  |
|                            |          |  |
|                            |          |  |
| В точности как указано в г | паспорте |  |
| Код подразделения          |          |  |
|                            |          |  |
|                            |          |  |
| Дата выдачи                |          |  |
|                            | Ë        |  |
|                            | -        |  |
| Covpaulati                 | 0        |  |

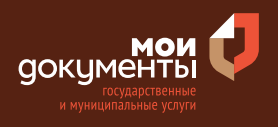

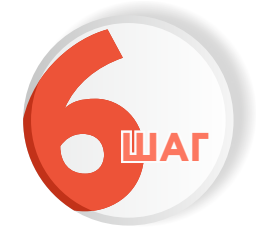

Проверьте корректность номера Вашего мобильного телефона. Если номер указан правильно, то нажмите кнопку «Верно»

| нтактный телео     | фон заявителя |  |
|--------------------|---------------|--|
| Контактный телефон |               |  |
| 🖉 Редактировать    |               |  |
|                    | Верно         |  |

Если номер телефона указан неверно, то нажмите «Редактировать».

| Контактный теле    | фон заявителя |  |
|--------------------|---------------|--|
| Контактный телефон |               |  |
| 🖉 Редактировать    |               |  |
|                    |               |  |
|                    | Верно         |  |

Укажите новый номер. Дождитесь получения кода и введите данный код. Номер будет сохранен и также будет изменен в Вашей учетной записи.

| Укажите новый ко             | онтактный телефон               | × |
|------------------------------|---------------------------------|---|
| — Обратите внимание!         |                                 |   |
| Изменение телефона прои      | зойдет и в вашей учетной записи |   |
| Контактный телефон           |                                 |   |
| +7 ()                        |                                 |   |
| На этот номер будет отправле | но СМС с кодом подтверждения    |   |
|                              | Получить код                    |   |

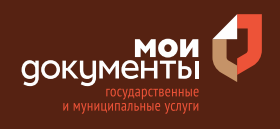

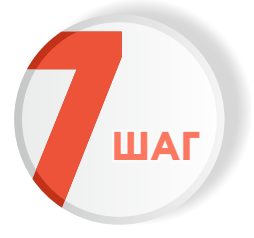

# Проверьте правильность указанной электронной почты. Если адрес почты указан верно, то нажмите соответствующую кнопку.

Если адрес электронной почты является неверным или неактуальным, то нажмите «Редактировать».

| Электронная почта заявителя | Электронная почта заявителя |
|-----------------------------|-----------------------------|
| Электронная почта           | Электронная почта           |
| Верно                       | Верно                       |

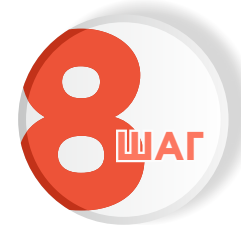

#### Введите адрес регистрации и нажмите «Верно»

| Адрес регистрации заяви            | теля |
|------------------------------------|------|
| Адрес                              |      |
| <ul> <li>Уточнить адрес</li> </ul> |      |
| 🔲 Нет дома 🗌 Нет квартир           | ы    |
| В                                  | ерно |

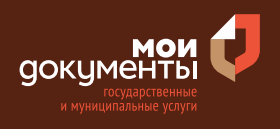

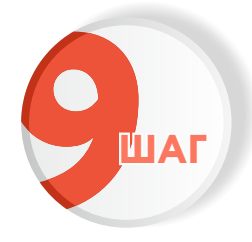

## Укажите фактический адрес проживания заявителя и нажмите «Верно»

| удрес<br>Уточнить адрес<br>Нет дома Нет квартиры                           | ктический      | адрес прожива         | ания заявителя      |  |
|----------------------------------------------------------------------------|----------------|-----------------------|---------------------|--|
| <ul> <li>Уточнить адрес</li> <li>Нет дома</li> <li>Нет квартиры</li> </ul> | дрес           |                       |                     |  |
| <ul> <li>Уточнить адрес</li> <li>Нет дома</li> <li>Нет квартиры</li> </ul> |                | opencos, i Ropes, pr. | Querran A. T. m. 48 |  |
| Нет дома 📄 Нет квартиры                                                    | Уточнить адрес |                       |                     |  |
|                                                                            | Нет дома       | Нет квартиры          |                     |  |
|                                                                            |                | Верно                 |                     |  |
| Верно                                                                      |                |                       |                     |  |

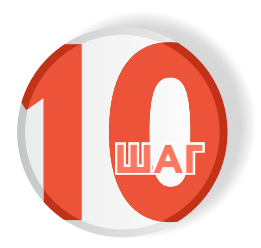

Укажите сведения о заявителе (наименование, ОГРН, ИНН). К примеру, указано «Физкультурноспортивное общество «Россия». Когда заполните все поля, нажмите кнопку «Далее»

| зедения о заявителе                       |           |
|-------------------------------------------|-----------|
| Полное наименование                       |           |
| Физкультурно-спортивное общество "Россия" |           |
|                                           | 41 / 2000 |
| ОГРН                                      |           |
|                                           |           |
| инн                                       |           |
|                                           |           |
|                                           |           |
| Далее                                     |           |

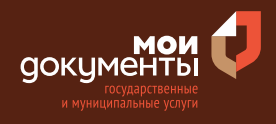

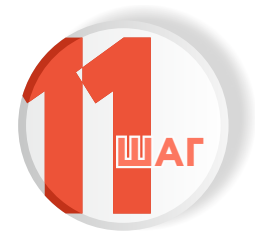

Загрузите «Документ, подтверждающий полномочия представителя на подачу заявления от имени юридического лица» и нажмите «Далее»

| Необходимо загрузить:<br>1. Документ, подтвержда<br>от имени заявителя, п<br>электронной подписью за<br>2. Файл с открепленной<br>подписью заявителя или н | ющий полномочия предст<br>юдписанный усиленной<br>иявителя или нотариуса<br>усиленной квалифициро<br>нотариуса в формате SIG.   | авителя действоват<br>квалифицированної<br>ванной электронної |
|----------------------------------------------------------------------------------------------------|----------------------------------------------------------------------------------------------------|---------------------------------------------------------------|
| <ol> <li>Документ, подтвержда<br/>от имени заявителя, п<br/>электронной подписью за</li> <li>Файл с открепленной<br/>подписью заявителя или н</li> </ol>   | нощий полномочия предст<br>подписанный усиленной<br>вявителя или нотариуса<br>усиленной квалифициро<br>нотариуса в формате SIG, | авителя действоват<br>квалифицированно<br>ванной электронно   |
| электронной подписью за<br>2. Файл с открепленной<br>подписью заявителя или н                                                                              | явителя или нотариуса<br>усиленной квалифициро<br>нотариуса в формате SIG.                                                      | ванной электронної                                            |
| <ol> <li>Файл с открепленной<br/>подписью заявителя или н</li> </ol>                                                                                       | усиленной квалифициро<br>нотариуса в формате SIG.                                                                               | ванной электронной                                            |
| подписью заявителя или в                                                                                                    | нотариуса в формате эго.                                                                                                    |                                                               |
| Для загрузки выберите ф                                                                                                    | айл с расширением *.JPG,                                                                                                    | *.JPEG, *.BMP, *.PNG                                          |
| *.PDF, *.RAR, *.ZIP, *.SIG.                                                                                                    |                                                                                                    |                                                               |
| максимально допустимы                                                                                                    | и размер фаила — 5 Мо.                                                                                                    |                                                               |
| PDE 34645756877 pdf                                                                                                    | 0.3 M6                                                                                                    | Улалит                                                        |
| Посмотреть                                                                                                    |                                                                                                    |                                                               |
| ·                                                                                                    |                                                                                                    |                                                               |
|                                                                                                    | файлы или выберите на комп                                                                                                    | ьютере                                                        |
| Перетащите                                                                                                    |                                                                                                    |                                                               |
| Перетащите                                                                                                    | 🧷 Выбрать ещё                                                                                                    |                                                               |
| Перетащите                                                                                                    | 🖉 Выбрать ещё                                                                                                    |                                                               |
| Перетащите                                                                                                    | Выбрать ещё                                                                                                    |                                                               |
| Перетащите                                                                                                    | Выбрать ещё                                                                                                    |                                                               |
| Перетащите                                                                                                    | 🧷 Выбрать ещё                                                                                                    |                                                               |

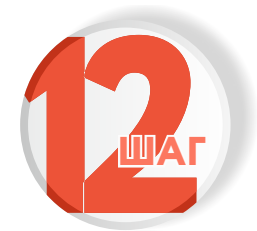

Ответьте на вопрос, является ли региональная спортивная федерация подразделением общероссийской спортивной федерации

>

### Если является, то выберите соответствующий вариант.

Региональная спортивная федерация является подразделением общероссийской спортивной федерации?

Является подразделением общероссийской спортивной федерации

Не является подразделением общероссийской спортивной федерации Если не является, то выберите вариант ответа «Не является подразделением общероссийской спортивной федерации».

Региональная спортивная федерация является подразделением общероссийской спортивной федерации?

Является подразделением общероссийской спортивной > федерации

Не является подразделением общероссийской спортивной федерации >

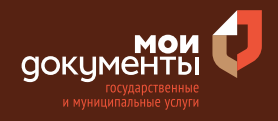

Тогда портал Государственных услуг попросит указать сведения о региональной спортивной федерации, которая является подразделением общероссийской спортивной федерации. Введите наименование региональной спортивной федерации и нажмите «Далее».

| Наименование                                                                                                 |                          |
|----------------------------------------------------------------------------------------------------|--------------------------|
| региональное                                                                                                 |                          |
|                                                                                                    | 12 / 2000                |
| Укажите полное наименование региональной спортивной которая является подразделением общероссийской федерации | федерации,<br>спортивной |
|                                                                                                    |                          |

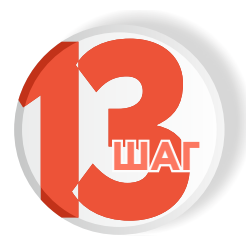

Укажите, на какую квалификационную категорию претендует кандидат. Например, «Спортивный судья третьей категории»

| На какую квалификационную категорию претендует кандидат? |   |
|----------------------------------------------------------|---|
| Спортивный судья первой категории                        | > |
| Спортивный судья второй категории                        | > |
| Спортивный судья третьей категории                       | > |

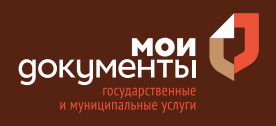

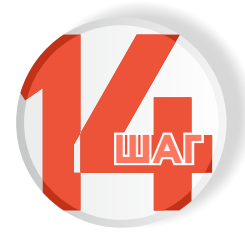

# Загрузите документ «Представление к присвоению квалификационной категории спортивного судьи» и нажмите «Далее»

| Документ долже                                                      |                                                                                                    |                                            |
|---------------------------------------------------------------------|----------------------------------------------------------------------------------------------------|--------------------------------------------|
| наличии) региона<br>Рекомендуемые ф                                 | н содержать подпись руковод<br>льной спортивной федерации.<br>хорму и требования к документу             | ителя и печать (при<br>можно посмотреть на |
| сайте Минспорта<br>Для загрузки выб                                 | России.<br>Берите файл с расширением *.R.                                                                | AR, *.ZIP, *.PDF, *.JPG                    |
|                                                                     |                                                                                                    |                                            |
|                                                                     | устимый размер файла — 50 Мб.                                                                            |                                            |
| . эгес, . РNG.<br>Максимально дог                                   | устимый размер файла — 50 Мб.                                                                            |                                            |
| РОГ 131477.рг                                                       | устимый размер файла — 50 Мб.<br>If   0.1 Мб                                                             | Удалить                                    |
| . Эрес, . РКС.<br>Максимально дог<br>РDF 131477.р<br>Посмотрет      | устимый размер файла — 50 Мб.<br>If   0.1 Мб<br>ь                                                        | Удалить                                    |
| рре, .рмс,<br>Максимально дог<br>РДЕ 131477.рн<br>Посмотрет         | устимый размер файла — 50 Мб.<br>if   0.1 Мб<br>ь<br>                                                    | Удалить<br>пьютере                         |
| ргес, .PNG.<br>Максимально дог<br>РОГ 131477.рг<br>Посмотрет<br>Пер | устимый размер файла — 50 Мб.<br>If   0.1 Мб<br>ь<br>ретащите файлы или выберите на ком<br>Ø Выбрать ещё | Удалить<br>пьютере                         |

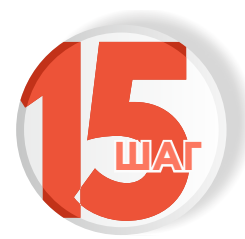

### Загрузите «Карточку учета судейской деятельности спортивного судьи» и нажмите «Далее»

| ) региональной сі                  | ржать подпись руководител:<br>портивной федерации.                                                                                                  | я и печать (при                                                                                                    |
|------------------------------------|----------------------------------------------------------------------------------------------------|----------------------------------------------------------------------------------------------------|
| дуемые форму и<br>инспорта России. | требования к документу мож                                                                                                    | но посмотреть на                                                                                                    |
| узки выберите                      | файл с расширением *.RAR, *                                                                                                    | .ZIP, *.PDF, *.JPG                                                                                                    |
| .PNG.<br>ально допустимы           | ій размер файла — 50 Мб.                                                                                                    |                                                                                                    |
|                                    |                                                                                                    |                                                                                                    |
| 2022-03-09_15-4                    | 5-29.png   0.1 M6                                                                                                    | Удалить                                                                                                    |
| Тосмотреть                         |                                                                                                    |                                                                                                    |
|                                    |                                                                                                    |                                                                                                    |
| Перетащите                         | е файлы или выберите на компьюте                                                                                                    | epe                                                                                                    |
|                                    |                                                                                                    |                                                                                                    |
|                                    | <ul> <li>орать еще</li> </ul>                                                                                                    |                                                                                                    |
|                                    | ) региональной с<br>дуемые форму и<br>инспорта России.<br>рузки выберите<br>.PNG.<br>ально допустимь<br>2022-03-09_15-4<br>Посмотреть<br>Перетащите | ) региональной спортивной федерации.<br>(дуемые форму и требования к документу можи<br>инспорта России.<br>рузки выберите файл с расширением *.RAR, *<br>.PNG.<br>ально допустимый размер файла — 50 M6.<br>2022-03-09_15-45-29.png   0.1 M6<br>Посмотреть<br>Перетащите файлы или выберите на компьюто |

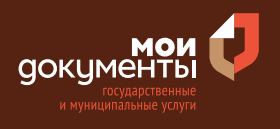

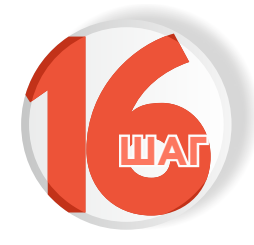

#### Укажите сведения о кандидате. Заполнив все поля, нажмите кнопку «Далее»

| чамилия     | ямия          |   |
|-------------|---------------|---|
|             |               |   |
| Отчество    | Дата рождения |   |
|             |               | Ë |
| Три наличии |               |   |

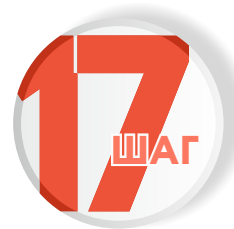

Напишите адрес регистрации по месту жительства и нажмите «Далее»

| чнить адрес                                                         |    |
|---------------------------------------------------------------------|----|
| чнить адрес                                                         |    |
|                                                                     |    |
| Нет дома 🔲 Нет квартиры                                             |    |
| Ввести адрес вручную                                                |    |
| ите адрес вручную, если в федеральной адресной системе он отсутству | ет |

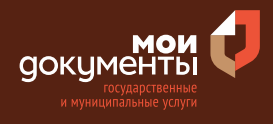

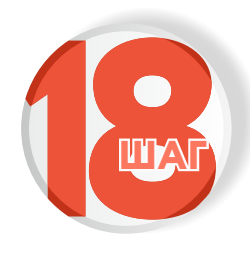

Выберите вид спорта для присвоения квалификационной категории: необходимо начать вводить название вида спорта, и система сама предложит варианты, а затем нужно выбрать подходящий вариант. Затем нажмите кнопку «Далее»

| едения о кандидате |   |
|--------------------|---|
| Вид спорта         |   |
| Баскетбол          | Q |

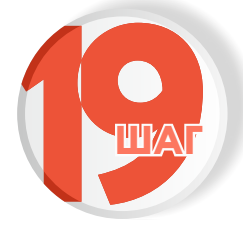

Заполните все поля, вводя сведения из документа, удостоверяющего личность, и нажмите «Далее»

| ленения о канди       | <b>H</b> u. C      |             |   |
|-----------------------|--------------------|-------------|---|
| Документ, удостоверяк | ощий личность      |             |   |
| Вид документа         |                    |             |   |
| Паспорт гражданина    | Российской Федерац | ции         | Q |
| Серия                 | Номер              |             |   |
|                       |                    |             |   |
| Дата выдачи           | Код под            | цразделения |   |
|                       | Ċ                  |             |   |
| Кем выдан             |                    |             |   |
|                       |                    |             |   |
|                       |                    |             |   |
|                       | Далее              | Π           |   |

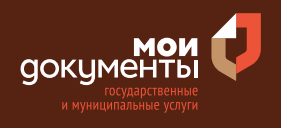

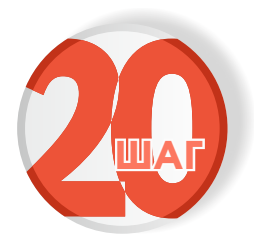

#### Выберите подразделение и нажмите «Выбрать»

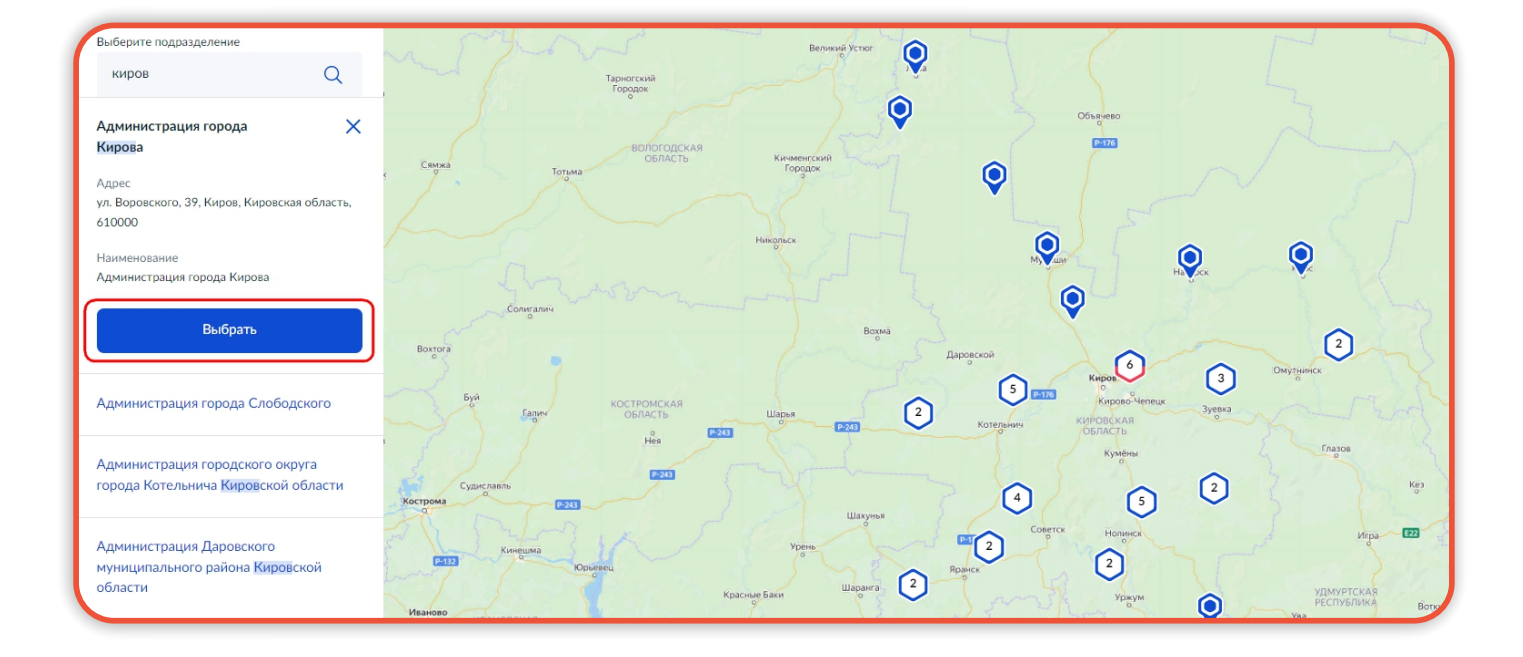

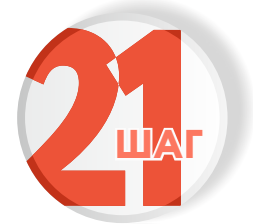

#### Выберите способ получения услуги

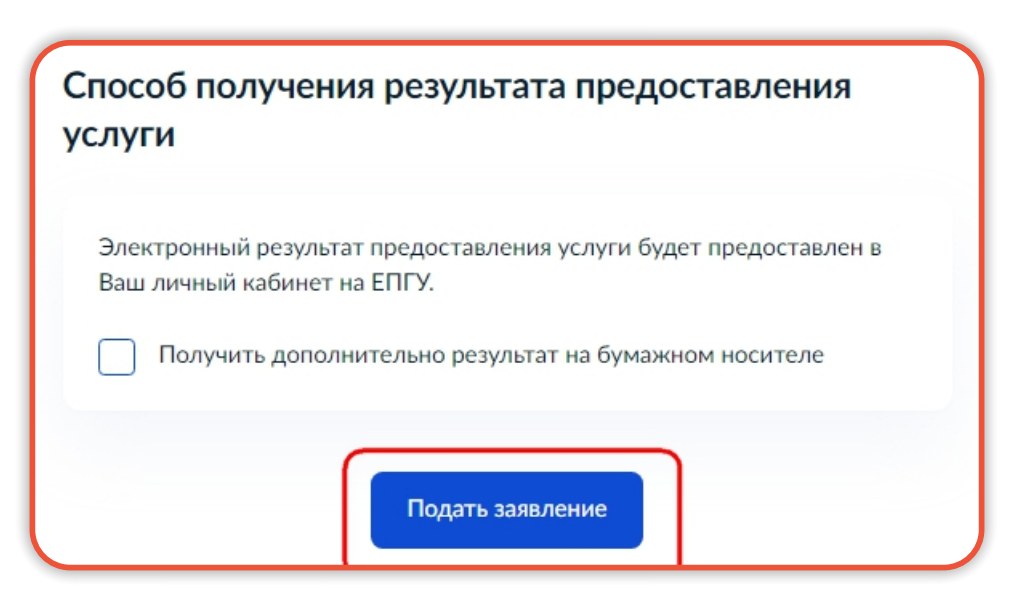

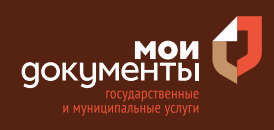

X

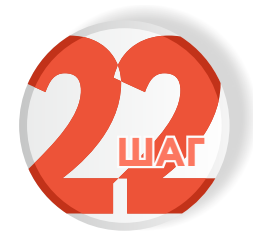

Следите за изменением статуса заявления в личном кабинете

| Обзор        |            |  |
|--------------|------------|--|
| Мои заявлен  | ния 🚺      |  |
| Документы    | и данные   |  |
| Госпочта     |            |  |
| Согласия     |            |  |
| Настройки    |            |  |
| Войти как ор | оганизация |  |

Результатом услуги является решение о присвоении квалификационной категории спортивного судьи в электронном виде.